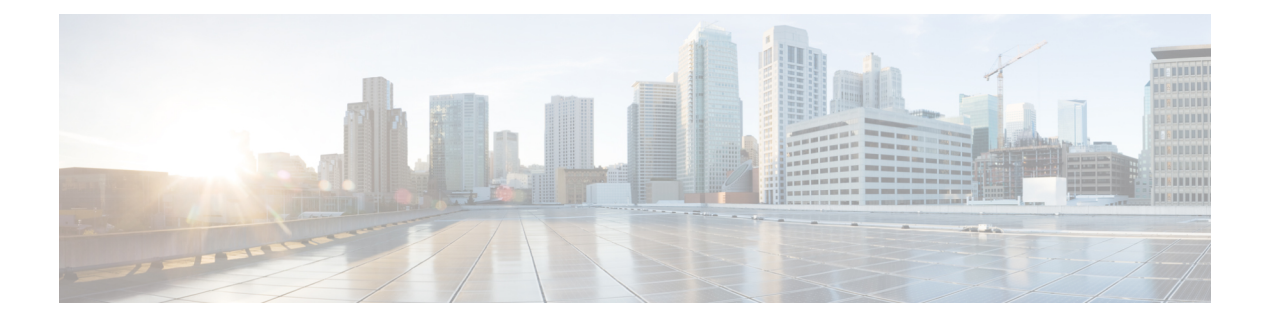

# Show Commands: 802.11

- show 802.11, on page 2
- show 802.11, on page 4
- show 802.11 cleanair, on page 6
- show 802.11 cleanair air-quality summary, on page 8
- show 802.11 cleanair air-quality worst, on page 9
- show 802.11 cleanair device ap, on page 10
- show 802.11 cleanair device type, on page 11
- show 802.11 cu-metrics, on page 13
- show 802.11 extended, on page 14
- show 802.11 media-stream, on page 15

### show 802.11

To display basic 802.11a, 802.11b/g, or 802.11h network settings, use the **show 802.11** command.

show 802.11 {  $a \mid b \mid h$  }

| Syntax Description | a | Specifies the 802.11a network.   |
|--------------------|---|----------------------------------|
|                    | b | Specifies the 802.11b/g network. |
|                    | h | Specifies the 802.11h network.   |
|                    |   |                                  |

Command Default

None.

This example shows to display basic 802.11a network settings:

| > show 802.11a            |           |
|---------------------------|-----------|
| 802.11a Network           | Enabled   |
| 11nSupport                | Enabled   |
| 802.11a Low Band          | Enabled   |
| 802.11a Mid Band          | Enabled   |
| 802.11a High Band         | Enabled   |
| 802.11a Operational Rates |           |
| 802.11a 6M Rate           | Mandatory |
| 802.11a 9M Rate           | Supported |
| 802.11a 12M Rate          | Mandatory |
| 802.11a 18M Rate          | Supported |
| 802.11a 24M Rate          | Mandatory |
| 802.11a 36M Rate          | Supported |
| 802.11a 48M Rate          | Supported |
| 802.11a 54M Rate          | Supported |
| 802.11n MCS Settings:     |           |
| MCS 0                     | Supported |
| MCS 1                     | Supported |
| MCS 2                     | Supported |
| MCS 3                     | Supported |
| MCS 4                     | Supported |
| MCS 5                     | Supported |
| MCS 6                     | Supported |
| MCS 7                     | Supported |
| MCS 8                     | Supported |
| MCS 9                     | Supported |
| MCS 10                    | Supported |
| MCS 11                    | Supported |
| MCS 12                    | Supported |
| MCS 13                    | Supported |
| MCS 14                    | Supported |
| MCS 15                    | Supported |
| 802.11n Status:           |           |
| A-MPDU Tx:                |           |
| Priority 0                | Enabled   |
| Priority 1                | Disabled  |
| Priority 2                | Disabled  |
| Priority 3                | Disabled  |
| Priority 4                | Disabled  |
| Priority 5                | Disabled  |
| Priority 6                | Disabled  |

| Priority 7                                 | Disabled    |
|--------------------------------------------|-------------|
| Beacon Interval                            | 100         |
| CF Pollable mandatory                      | Disabled    |
| CF Poll Request mandatory                  | Disabled    |
| More or (q)uit                             |             |
| CFP Period                                 | 4           |
| CFP Maximum Duration                       | 60          |
| Default Channel                            | 36          |
| Default Tx Power Level                     | 0           |
| DTPC Status E                              | Inabled     |
| Fragmentation Threshold                    | 2346        |
| TI Threshold                               | -50         |
| Legacy Tx Beamforming setting              | Disabled    |
| Traffic Stream Metrics Status              | Enabled     |
| Expedited BW Request Status                | Disabled    |
| World Mode                                 | Enabled     |
| EDCA profile type                          | default-wmm |
| Voice MAC optimization status              | Disabled    |
| Call Admission Control (CAC) configuration |             |
| Voice AC:                                  |             |
| Voice AC - Admission control (ACM)         | Disabled    |
| Voice max RF bandwidth                     | 75          |
| Voice reserved roaming bandwidth           | 6           |
| Voice load-based CAC mode                  | Disabled    |
| Voice tspec inactivity timeout             | Disabled    |
| Voice Stream-Size                          | 84000       |
| Voice Max-Streams                          | 2           |
| Video AC:                                  |             |
| Video AC - Admission control (ACM)         | Disabled    |
| Video max RF bandwidth                     | Infinite    |
| Video reserved roaming bandwidth           | 0           |

This example shows how to display basic 802.11h network settings:

#### > show 802.11h

show ap stats

| 802.11h | <br>powerconstraint | : : | 0   |     |    |
|---------|---------------------|-----|-----|-----|----|
| 802.11h | <br>channelswitch : | D   | isa | abl | .e |
| 802.11h | <br>channelswitch m | nod | e   | : 0 | )  |

#### Related Commands

show ap summary show client summary show network show network summary show port show wlan

### show 802.11

To display basic 802.11a, 802.11b/g, or 802.11h network settings, use the **show 802.11** command.

show 802.11 {  $a \mid b \mid h$  }

| Syntax Description | a | Specifies the 802.11a network.   |
|--------------------|---|----------------------------------|
|                    | b | Specifies the 802.11b/g network. |
|                    | h | Specifies the 802.11h network.   |
|                    |   |                                  |

Command Default

None.

This example shows to display basic 802.11a network settings:

| > show 802.11a            |           |
|---------------------------|-----------|
| 802.11a Network           | Enabled   |
| 11nSupport                | Enabled   |
| 802.11a Low Band          | Enabled   |
| 802.11a Mid Band          | Enabled   |
| 802.11a High Band         | Enabled   |
| 802.11a Operational Rates |           |
| 802.11a 6M Rate           | Mandatory |
| 802.11a 9M Rate           | Supported |
| 802.11a 12M Rate          | Mandatory |
| 802.11a 18M Rate          | Supported |
| 802.11a 24M Rate          | Mandatory |
| 802.11a 36M Rate          | Supported |
| 802.11a 48M Rate          | Supported |
| 802.11a 54M Rate          | Supported |
| 802.11n MCS Settings:     |           |
| MCS 0                     | Supported |
| MCS 1                     | Supported |
| MCS 2                     | Supported |
| MCS 3                     | Supported |
| MCS 4                     | Supported |
| MCS 5                     | Supported |
| MCS 6                     | Supported |
| MCS 7                     | Supported |
| MCS 8                     | Supported |
| MCS 9                     | Supported |
| MCS 10                    | Supported |
| MCS 11                    | Supported |
| MCS 12                    | Supported |
| MCS 13                    | Supported |
| MCS 14                    | Supported |
| MCS 15                    | Supported |
| 802.11n Status:           |           |
| A-MPDU Tx:                |           |
| Priority 0                | Enabled   |
| Priority 1                | Disabled  |
| Priority 2                | Disabled  |
| Priority 3                | Disabled  |
| Priority 4                | Disabled  |
| Priority 5                | Disabled  |
| Priority 6                | Disabled  |

| Priority 7 Disabled                         |
|---------------------------------------------|
| Beacon Interval 100                         |
| CF Pollable mandatory Disabled              |
| CF Poll Request mandatory Disabled          |
| More or (q)uit                              |
| CFP Period                                  |
| CFP Maximum Duration                        |
| Default Channel                             |
| Default Tx Power Level                      |
| DTPC Status Enabled                         |
| Fragmentation Threshold 2346                |
| TI Threshold50                              |
| Legacy Tx Beamforming setting Disabled      |
| Traffic Stream Metrics Status Enabled       |
| Expedited BW Request Status Disabled        |
| World Mode Enabled                          |
| EDCA profile type default-wmm               |
| Voice MAC optimization status Disabled      |
| Call Admission Control (CAC) configuration  |
| Voice AC:                                   |
| Voice AC - Admission control (ACM) Disabled |
| Voice max RF bandwidth 75                   |
| Voice reserved roaming bandwidth 6          |
| Voice load-based CAC mode Disabled          |
| Voice tspec inactivity timeout Disabled     |
| Voice Stream-Size 84000                     |
| Voice Max-Streams 2                         |
| Video AC:                                   |
| Video AC - Admission control (ACM) Disabled |
| Video max RF bandwidth Infinite             |
| Video reserved roaming bandwidth 0          |

This example shows how to display basic 802.11h network settings:

#### > show 802.11h

show ap stats

| 802.11h | <br>powerconstraint | : : | 0   |     |    |
|---------|---------------------|-----|-----|-----|----|
| 802.11h | <br>channelswitch : | D   | isa | abl | .e |
| 802.11h | <br>channelswitch m | nod | e   | : 0 | )  |

#### Related Commands

show ap summary show client summary show network show network summary show port show wlan

### show 802.11 cleanair

To display the multicast-direct configuration state, use the show 802.11 cleanair command.

show 802.11 {  $a \mid b \mid h$  } cleanair config

| Syntax Description | a       | Specifies the 802.11a network.                                     |
|--------------------|---------|--------------------------------------------------------------------|
|                    | b       | Specifies the 802.11b/g network.                                   |
|                    | h       | Specifies the 802.11h network.                                     |
|                    | config  | Displays the network Cleanair configuration.                       |
| Command Default    | None    |                                                                    |
| Command History    | Release | Modification                                                       |
|                    | 7.6     | This command was introduced in a release earlier than Release 7.6. |

The following example shows how to display the 802.11a cleanair configuration:

| (Cisco Controller) > <b>show 802.11a cleanair</b> |                        |
|---------------------------------------------------|------------------------|
| Clean Air Solution                                | Enabled                |
| Air Quality Settings:                             |                        |
| Air Quality Reporting                             | Enabled                |
| Air Quality Reporting Period (min)                | 15                     |
| Air Quality Alarms                                | Enabled                |
| Air Quality Alarm Threshold                       | 35 Interference Device |
| Settings:                                         |                        |
| Interference Device Reporting                     | Enabled                |
| Interference Device Types:                        |                        |
| TDD Transmitter                                   | Disabled               |
| Jammer                                            | Disabled               |
| Continuous Transmitter                            | Disabled               |
| DECT-like Phone                                   | Disabled               |
| Video Camera                                      | Disabled               |
| WiFi Inverted                                     | Disabled               |
| WiFi Invalid Channel                              | Disabled               |
| SuperAG                                           | Disabled               |
| Radar                                             | Disabled               |
| Canopy                                            | Disabled               |
| WiMax Mobile                                      | Disabled               |
| WiMax Fixed                                       | Disabled               |
| Interference Device Alarms Enal                   | bled                   |
| Interference Device Types Triggering Alarms:      |                        |
| TDD Transmitter                                   | Disabled               |
| Jammer                                            | Disabled               |

| Continuous Transmitter            | Disabled            |
|-----------------------------------|---------------------|
| DECT-like Phone                   | Disabled            |
| Video Camera                      | Disabled            |
| WiFi Inverted                     | Disabled            |
| WiFi Invalid Channel              | Disabled            |
| SuperAG                           | Disabled            |
| Radar                             | Disabled            |
| Canopy                            | Disabled            |
| WiMax Mobile                      | Disabled            |
| WiMax Fixed                       | Disabled Additional |
| Clean Air Settings:               |                     |
| CleanAir Event-driven RRM State   | Enabled             |
| CleanAir Driven RRM Sensitivity   | Medium              |
| CleanAir Persistent Devices state | Disabled            |
|                                   |                     |

## show 802.11 cleanair air-quality summary

To display the air quality summary information for the 802.11 networks, use the **show 802.11 cleanair** air-quality summary command.

show 802.11 {a | b | h} cleanair air-quality summary

| Syntax Description | a                                       | Specifies the 802.11a network.                                         |
|--------------------|-----------------------------------------|------------------------------------------------------------------------|
|                    | b                                       | Specifies the 802.11b/g network.                                       |
|                    | h                                       | Specifies the 802.11h network.                                         |
|                    | summary                                 | Displays a summary of 802.11 radio band air quality information.       |
| Command Default    | None                                    |                                                                        |
| Command History    | Release                                 | Modification                                                           |
|                    | 7.6                                     | This command was introduced in a release earlier than Release 7.6.     |
|                    | The following example shows ho network: | ow to display a summary of the air quality information for the 802.11a |

```
(Cisco Controller) > show 802.11a cleanair air-quality summary
AQ = Air Quality
DFS = Dynamic Frequency Selection
AP Name Channel Avg AQ Min AQ Interferers DFS
------ ---- ---- ---- ---- ----- ----
CISCO_AP3500 36 95 70 0
CISCO_AP3500 40 93 75 0
```

## show 802.11 cleanair air-quality worst

To display the worst air quality information for the 802.11 networks, use the **show 802.11 cleanair air-quality worst** command.

show 802.11 {a | b | h} cleanair air-quality worst

| _       |                                                                              |
|---------|------------------------------------------------------------------------------|
| а       | Specifies the 802.11a network.                                               |
| b       | Specifies the 802.11b/g network.                                             |
| h       | Specifies the 802.11h network.                                               |
| worst   | Displays the worst air quality information for 802.11 networks.              |
| None    |                                                                              |
| Release | Modification                                                                 |
| 7.6     | This command was introduced in a release earlier than Release 7.6.           |
|         | a         b         h         worst         None         Release         7.6 |

# show 802.11 cleanair device ap

To display the information of the device access point on the 802.11 radio band, use the **show 802.11 cleanair device ap** command.

show 802.11 { a + b + h } cleanair device ap *cisco\_ap* 

| Syntax Description | a                                                                                                   |                                               | Specifies the 802.11a netwo                                        | ork.   |     |     |  |  |  |  |
|--------------------|----------------------------------------------------------------------------------------------------|-----------------------------------------------|--------------------------------------------------------------------|--------|-----|-----|--|--|--|--|
|                    | <b>b</b> Specifies the 802.11b/g network.                                                           |                                               |                                                                    |        |     |     |  |  |  |  |
|                    | h                                                                                                   |                                               | Specifies the 802.11h netwo                                        | ork.   |     |     |  |  |  |  |
|                    | cisco_ap                                                                                            |                                               | Specified access point name                                        | e.     |     |     |  |  |  |  |
| Command Default    | None                                                                                                |                                               |                                                                    |        |     |     |  |  |  |  |
| Command History    | Release                                                                                             |                                               | Modification                                                       |        |     |     |  |  |  |  |
|                    | 7.6                                                                                                 |                                               | This command was introduced in a release earlier than Release 7.6. |        |     |     |  |  |  |  |
|                    | The following example shows how to display the device access point for the 802.11a network:         |                                               |                                                                    |        |     |     |  |  |  |  |
|                    | (Cisco Controller) > <b>show</b> (<br>DC = Duty Cycle (%)<br>ISI = Interference Se<br>Interference) | <b>802.11a cleanair de</b><br>verity Index (1 | <b>vice ap AP_3500</b><br>-Low Interference,                       | 100-Hi | gh  |     |  |  |  |  |
|                    | RSSI = Received Signal Strength Index (dBm)                                                         |                                               |                                                                    |        |     |     |  |  |  |  |
|                    | No ClusterID<br>RSSI DC Channel                                                                     | DevID Type                                    | AP Name                                                            |        |     | ISI |  |  |  |  |
|                    | 1 c2:f7:40:00:00:03                                                                                 | 0x8001 DECT p                                 | hone CISCO_AP3500                                                  | 1      | -43 | 3   |  |  |  |  |
|                    | 2 c2:f7:40:00:00:51                                                                                 | 0x8002 Radar                                  | CISCO_AP3500                                                       | 1      | -81 | 2   |  |  |  |  |
|                    | 3 c2:f7:40:00:00:03<br>153,157,161,165                                                              | 0x8005 Canopy                                 | CISCO_AP3500                                                       | 2      | -62 | 2   |  |  |  |  |

## show 802.11 cleanair device type

To display the information of all the interferers device type detected by a specific access point on the 802.11 radio band, use the **show 802.11 cleanair device type** command.

show 802.11 { a | b | h } cleanair device type *device\_type* 

| Syntax Description | a           | Specifies the 802.11a network.                                                              |
|--------------------|-------------|---------------------------------------------------------------------------------------------|
|                    | b           | Specifies the 802.11b/g network.                                                            |
|                    | h           | Specifies the 802.11h network.                                                              |
|                    | device_type | Interferer device type for a specified radio band. The device type is one of the following: |
|                    |             | • tdd-tx—Tdd-transmitter device information.                                                |
|                    |             | • jammer—Jammer device information.                                                         |
|                    |             | • cont-tx—Continuous-transmitter devices information.                                       |
|                    |             | • dect-like—Dect-like phone devices information.                                            |
|                    |             | • video—Video devices information.                                                          |
|                    |             | • 802.11-inv—WiFi inverted devices information.                                             |
|                    |             | • 802.11-nonstd—Nonstandard WiFi devices information.                                       |
|                    |             | • superag—Superag devices information.                                                      |
|                    |             | • canopy—Canopy devices information.                                                        |
|                    |             | • wimax-mobile—WiMax mobile devices information.                                            |
|                    |             | • wimax-fixed—WiMax fixed devices information.                                              |

| Command History | Release                       | Modification                                                        |
|-----------------|-------------------------------|---------------------------------------------------------------------|
|                 | 7.6                           | This command was introduced in a release earlier than Release 7.6.  |
|                 | The following example shows l | now to display the information of all the interferers detected by a |

(Cisco Controller) > show 802.11a cleanair device type canopy DC = Duty Cycle ( $\frac{\circ}{\circ}$ )

| <pre>ISI = Interference Severity Index (1-Low</pre> | Interference, 100-Hig | gh    |
|-----------------------------------------------------|-----------------------|-------|
| Interference)                                       |                       |       |
| RSSI = Received Signal Strength Index (             | dBm)                  |       |
| DevID = Device ID                                   |                       |       |
| No ClusterID DevID Type                             | AP Name               | ISI   |
| RSSI DC Channel                                     |                       |       |
|                                                     |                       |       |
|                                                     |                       |       |
| 1c2:f7:40:00:00:03 0x8005 Canopy                    | CISCO_AP3500 2        | -62 2 |
| 153,157,161,165                                     |                       |       |

L

### show 802.11 cu-metrics

**Release Modification** 

To display access point channel utilization metrics, use the show 802.11 cu-metrics command.

```
show 802.11{a | b} cu-metrics cisco_ap
```

#### **Syntax Description**

| on | a        | Specifies the 802.11a network.   |
|----|----------|----------------------------------|
|    | b        | Specifies the 802.11b/g network. |
|    | cisco_ap | Access point name.               |

None **Command Default** 

#### **Command History**

7.6 This command was introduced in a release earlier than Release 7.6.

The following is a sample output of the show 802.11a cu-metrics command:

```
(Cisco Controller) > show 802.11a cu-metrics AP1
AP Interface Mac:
                    30:37:a6:c8:8a:50
Measurement Duration:
                    90sec
Timestamp
                  Thu Jan 27 09:08:48 2011
  Channel Utilization stats
  _____
   Picc (50th Percentile)..... 0
   Picc (90th Percentile)..... 0
   Pib (90th Percentile)..... 77
                  Thu Jan 27 09:34:34 2011
Timestamp
```

#### show 802.11 extended

To display access point radio extended configurations, use the **show 802.11 extended** command.

show 802.11 {a | b} extended

| Syntax Description | a        | Specifies the 802.11a network.                                     |
|--------------------|----------|--------------------------------------------------------------------|
|                    | b        | Specifies the 802.11b/g network.                                   |
|                    | extended | Displays the 802.11a/b radio extended configurations.              |
| Command Default    | None     |                                                                    |
| Command History    | Release  | Modification                                                       |
|                    | 7.6      | This command was introduced in a release earlier than Release 7.6. |
|                    | 8.0      | The command output was expanded to include the Rx SOP threshold.   |
|                    |          |                                                                    |

The following example shows how to display radio extended configurations:

```
(Cisco Controller) > show 802.11a extended
Default 802.11a band radio extended configurations:
    beacon period 300, range 60;
    multicast buffer 45, rate 200;
    RX SOP -80; CCA threshold -90;
AP0022.9090.b618 00:24:97:88:99:60
    beacon period 300, range 60; multicast buffer 45, rate 200;
    RX SOP -80; CCA threshold -77
AP0022.9090.bb3e 00:24:97:88:c5:d0
    beacon period 300, range 0; multicast buffer 0, rate 0;
    RX SOP -80; CCA threshold -0
ironRap.ddbf 00:17:df:36:dd:b0
    beacon period 300, range 0; multicast buffer 0, rate 0;
    RX SOP -80; CCA threshold -0
```

The following example shows how to display radio extended configurations and the Rx SOP threshold:

```
(Cisco Controller) > show 802.11a extended
Default 802.11a band Radio Extended Configurations:
  Beacon period: 100, range: 0 (AUTO);
  Multicast buffer: 0 (AUTO), rate: 0 (AUTO);
  RX SOP threshold: -76; CCA threshold: 0 (AUTO);
AP3600-XALE3 34:a8:4e:6a:7b:00
  Beacon period: 100, range: 0 (AUTO);
  Multicast buffer: 0 (AUTO), rate: 0 (AUTO);
  RX SOP threshold: -76; CCA threshold: 0 (AUTO);
```

## show 802.11 media-stream

To display the multicast-direct configuration state, use the show 802.11 media-stream command.

| show | 802.11 | { <b>a</b> |  | b |  | <b>h</b> } | media-stream | media_ | _stream_ | _name |
|------|--------|------------|--|---|--|------------|--------------|--------|----------|-------|
|------|--------|------------|--|---|--|------------|--------------|--------|----------|-------|

| Syntax Description | a                                                                 | Specifies the 802.11a network.                                     |  |  |  |  |  |
|--------------------|-------------------------------------------------------------------|--------------------------------------------------------------------|--|--|--|--|--|
|                    | b                                                                 | Specifies the 802.11b/g network.                                   |  |  |  |  |  |
|                    | h                                                                 | Specifies the 802.11h network.                                     |  |  |  |  |  |
|                    | media_stream_name                                                 | Specified media stream name.                                       |  |  |  |  |  |
| Command Default    | None.                                                             |                                                                    |  |  |  |  |  |
| Command History    | Release                                                           | Modification                                                       |  |  |  |  |  |
|                    | 7.6                                                               | This command was introduced in a release earlier than Release 7.6. |  |  |  |  |  |
|                    | This example shows how to display the media-stream configuration: |                                                                    |  |  |  |  |  |
|                    | > show 802.11a media-stream rrc                                   |                                                                    |  |  |  |  |  |
|                    | Multicast-direct                                                  |                                                                    |  |  |  |  |  |
|                    | Best Effort Disabled                                              |                                                                    |  |  |  |  |  |
|                    | Video Re-Direct                                                   | Enabled                                                            |  |  |  |  |  |
|                    | Max Allowed Streams Per Radio                                     | Auto                                                               |  |  |  |  |  |
|                    | Max Allowed Streams Per Client                                    | Auto                                                               |  |  |  |  |  |

| Max | Video | Bandwidth | 0  |
|-----|-------|-----------|----|
| Max | Voice | Bandwidth | 75 |
| Max | Media | Bandwidth | 85 |

**Related Commands** 

show media-stream group summary

I